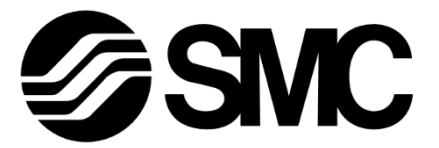

# **Operation Manual**

PRODUCT NAME

## Electric Actuator/Slider type (AC servo motor)

MODEL / Series / Product Number

# **LEJ/LET** series

-Software (URCap) edition -

**SMC** Corporation

### Contents

| 1 | Fur | nction and specification       | 4  |
|---|-----|--------------------------------|----|
|   | 1.1 | Introduction                   | 4  |
|   | 1.2 | Overview and specification     | 4  |
|   | 1.3 | System configuration example   | 5  |
| 2 | Ins | tration                        | 6  |
|   | 2.1 | URCap installation             | 6  |
|   | 2.2 | LECSN driver configuration     | 9  |
|   | 2.2 | 2.1 Wiring                     | 9  |
|   | 2.2 | 2.2 IP Configuration           | 9  |
|   | 2.2 | 2.3 LECSN driver configuration | 10 |
| 3 | Но  | w to use the software          | 14 |
|   | 3.1 | Installation menu              | 14 |
|   | 3.1 | I.1 Test drive                 | 17 |
|   | 3.1 | I.2 Status pane                | 19 |
|   | 3.2 | Program Node "LECSN Init"      | 20 |
|   | 3.3 | Program Node "LECSN Move"      | 22 |
|   | 3.4 | Script                         | 24 |
|   | 3.4 | 1.1 GetPosition_Axe□()         | 24 |
|   | 3.4 | 1.2 GetInPosition_Axe□()       | 24 |

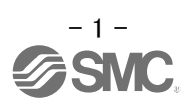

# Safety Instructions

These safety instructions are intended to prevent hazardous situations and/or equipment damage. These instructions indicate the level of potential hazard with the labels of "**Caution**," "**Warning**" or "**Danger**." They are all important notes for safety and must be followed in addition to International Standards (ISO/IEC)<sup>\*</sup>, and other safety regulations.

- \*1) ISO 4414: Pneumatic fluid power General rules and safety requirements for systems and their components
- ISO 4413: Hydraulic fluid power General rules and safety requirements for systems and their components
  - IEC 60204-1: Safety of machinery Electrical equipment of machines Part 1: General requirements
  - ISO 10218-1: Robots and robotic devices Safety requirements for industrial robots Part 1:Robots

Danger

Warning

Caution

**Danger** indicates a hazard with a high level of risk which, if not avoided, will result in death or serious injury.

**Warning** indicates a hazard with a medium level of risk which, if not avoided, could result in death or serious injury.

**Caution** indicates a hazard with a low level of risk which, if not avoided, could result in minor or moderate injury.

## Warning

1. The compatibility of the product is the responsibility of the person who designs the equipment or decides its specifications.

Since the product specified here is used under various operating conditions, its compatibility with specific equipment must be decided by the person who designs the equipment or decides its specifications based on necessary analysis and test results. The expected performance and safety assurance of the equipment will be the responsibility of the person who has determined its compatibility with the product. This person should also continuously review all specifications of the product referring to its latest catalog information, with a view to giving due consideration to any possibility of equipment failure when configuring the equipment.

- 2. Only personnel with appropriate training should operate machinery and equipment. The product specified here may become unsafe if handled incorrectly. The assembly, operation and maintenance of machines or equipment including our products must be performed by an operator who is appropriately trained and experienced.
- 3. Do not service or attempt to remove product and machinery/equipment until safety is confirmed.
  - 1. The inspection and maintenance of machinery/equipment should only be performed after measures to prevent falling or runaway of the driven objects have been confirmed.
  - 2. When the product is to be removed, confirm that the safety measures as mentioned above are implemented and the power from any appropriate source is cut, and read and understand the specific product precautions of all relevant products carefully.
  - 3. Before machinery/equipment is restarted, take measures to prevent unexpected operation and malfunction.
- 4. Our products cannot be used beyond their specifications. Our products are not developed, designed, and manufactured to be used under the following conditions or environments. Use under such conditions or environments is not covered.
  - 1. Conditions and environments outside of the given specifications, or use outdoors or in a place exposed to direct sunlight.
  - 2. Use for nuclear power, railways, aviation, space equipment, ships, vehicles, military application, equipment affecting human life, body, and property, fuel equipment, entertainment equipment, emergency shut-off circuits, press clutches, brake circuits, safety equipment, etc., and use for applications that do not conform to standard specifications such as catalogs and operation manuals.
  - Use for interlock circuits, except for use with double interlock such as installing a mechanical protection function in case of failure. Please periodically inspect the product to confirm that the product is operating properly.

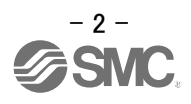

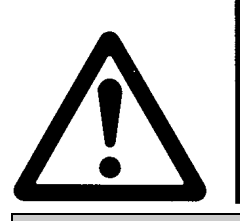

# **Safety Instructions**

#### **∧** Caution

We develop, design, and manufacture our products to be used for automatic control equipment, and provide them for peaceful use in manufacturing industries.

Use in non-manufacturing industries is not covered.

Products we manufacture and sell cannot be used for the purpose of transactions or certification specified in the Measurement Act.

The new Measurement Act prohibits use of any unit other than SI units in Japan.

#### Limited warranty and Disclaimer/Compliance Requirements

The product used is subject to the following "Limited warranty and Disclaimer" and "Compliance Requirements".

Read and accept them before using the product.

#### Limited warranty and Disclaimer

1. The warranty period of the product is 1 year in service or 1.5 years after the product is delivered, whichever is first.\*2)

Also, the product may have specified durability, running distance or replacement parts. Please consult your nearest sales branch.

- For any failure or damage reported within the warranty period which is clearly our responsibility, a replacement product or necessary parts will be provided. This limited warranty applies only to our product independently, and not to any other damage incurred due to the failure of the product.
- Prior to using SMC products, please read and understand the warranty terms and disclaimers noted in the specified catalog for the particular products.
  - \*2) Vacuum pads are excluded from this 1 year warranty. A vacuum pad is a consumable part, so it is warranted for a year after it is delivered. Also, even within the warranty period, the wear of a product due to the use of the vacuum pad or failure due to the deterioration of rubber material are not covered by the limited warranty

#### **Compliance Requirements**

- 1. The use of SMC products with production equipment for the manufacture of weapons of mass destruction (WMD) or any other weapon is strictly prohibited.
- 2. The exports of SMC products or technology from one country to another are governed by the relevant security laws and regulations of the countries involved in the transaction. Prior to the shipment of a SMC product to another country, assure that all local rules governing that export are known and followed.

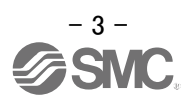

#### Function and specification

#### 1.1 Introduction

Download the UR plug-in software (.urcap) from SMC website.

URL: https://www.smcworld.com/

File name: SMC\_LECSN-1.00.urcap

#### <u>Note</u>

- Read the contents of this manual carefully before using SMC LECSN URCap.
- •The images and photos shown in this manual are representative.
- •SMC is not responsible for any damage caused by incorrect use of this system.
- Perform a thorough risk assessment regarding the installation, programming, and control of the robot, and do so at your own risk.

#### 1.2 Overview and specification

The plug-in software SMC LECSN URCap can control electric actuators connected to the AC servo driver LECSN-T via the Universal Robot interface.

Compatible hardware

- Electric actuator (LEJS40, LEJS63, LEJS100-X400, LET100-X11)
- •AC servo driver LECSN2-T□-9 (EtherNet/IP)

UR PolyScope® Support

•Version 5.11 or higher

#### Reference document

- · Electric actuator LEJ series instruction manual (Document No. LEJ-OM00211)
- ·Electric actuator LEJS100-X400 instruction manual (Document No. LEJ\*-OMZ0012)
- · Electric actuator LET-X11 instruction manual (Document No. DOC1046323)
- •AC servo driver LECSN-T Instruction manual (Document No. LEC\*-OMY0102)
- AC servo driver LECSN-T Instruction manual (simple version) (Document No. DOC1020530)

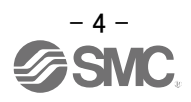

#### **1.3 System configuration example**

An example system configuration is shown below.

Please connect the equipment referring to the diagram below.

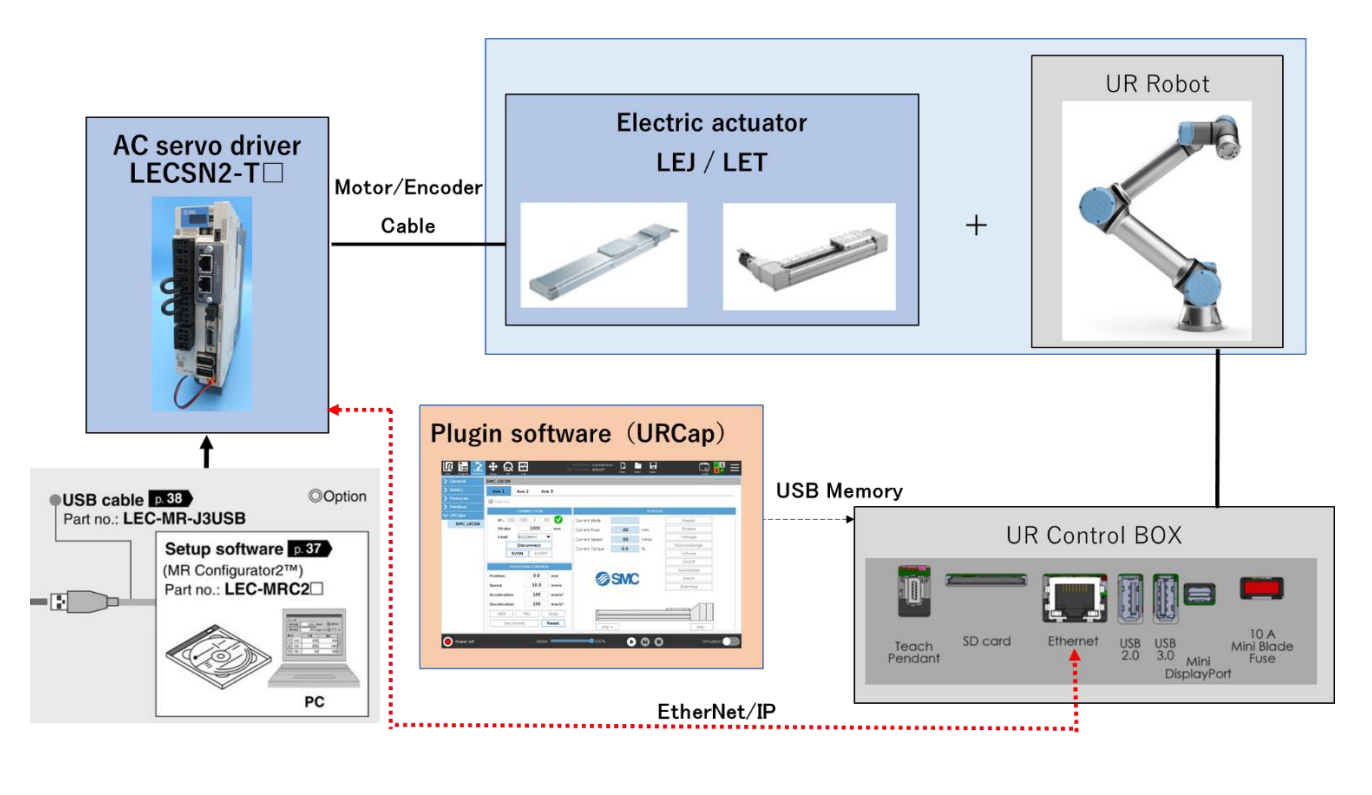

| • Fo<br>th<br>• TI<br>• TI<br>• TI<br>• TI<br>• TI<br>• TI<br>• TI<br>• TI | or details on electric actuator and LECSN2-T wiring, please refer to<br>he respective instruction manuals.<br>he customer must prepare the bracket that connects the electric<br>ctuator and robot.<br>his system configuration does not meet safety standards for<br>ollaborative robots. In order to ensure safety, please conduct a<br>horough risk assessment and configure the software at your own<br>esponsibility. |
|----------------------------------------------------------------------------|----------------------------------------------------------------------------------------------------|
|----------------------------------------------------------------------------|----------------------------------------------------------------------------------------------------|

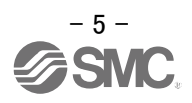

#### 2 Instration

#### 2.1 URCap installation

The following section shows instructions on how to install the SMC LECSN URCap on a Universal Robot.

1. Click on the triple bar icon [I] at the top right of the robot screen.

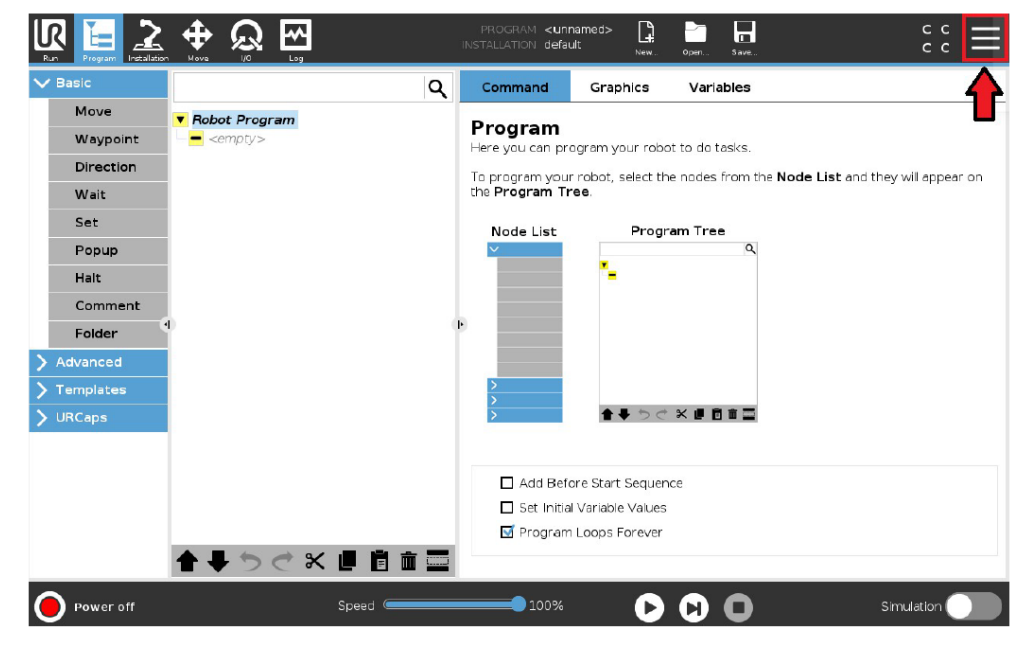

2. Select Settings.

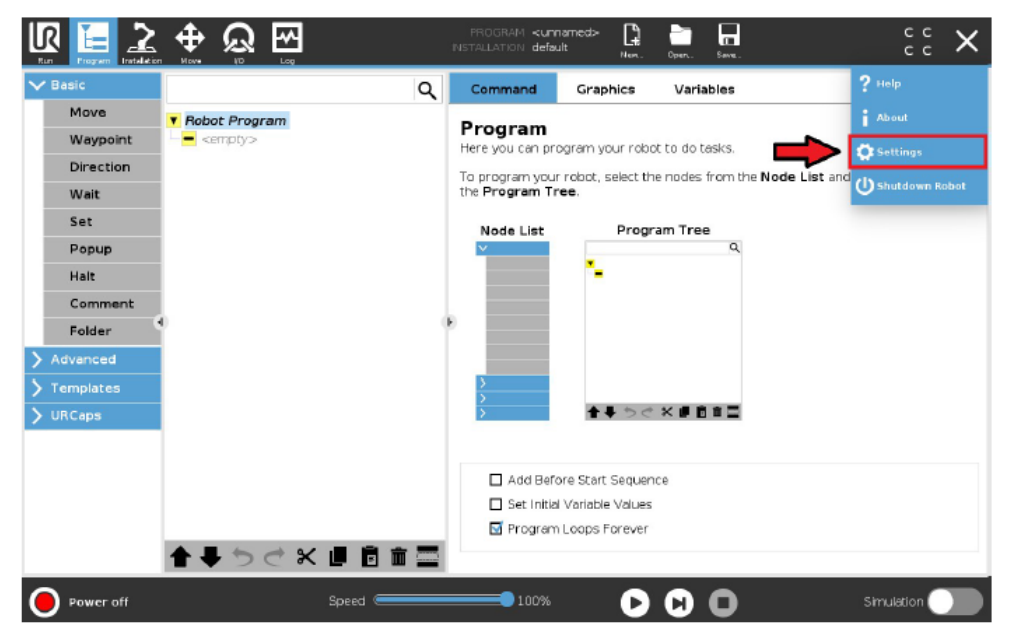

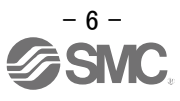

3. Select URCap in the system menu, and press "+".

|                                                      | Set   | ttings     |         |
|------------------------------------------------------|-------|------------|---------|
| Preferences     Active URCap     Password     System |       | Remote TCP |         |
| URCaps<br>Robot<br>Registration                      |       |            |         |
| Remote<br>Control                                    |       |            |         |
| Network URCap Inform                                 | ition |            |         |
| Update                                               |       |            |         |
| Exit + -                                             |       |            | Restart |

4. Select SMC LECSN URCap and press "Open".

|                                  | Select URCap to install |                  |
|----------------------------------|-------------------------|------------------|
| 🗗 🗙 🗏 🖻 🏛 🗹                      |                         | G2               |
| New Cut Copy Paste Delete Rename |                         | Racky            |
| π                                |                         |                  |
| SMC_LECSN-1.00.urcap             |                         |                  |
|                                  |                         |                  |
|                                  |                         |                  |
|                                  |                         |                  |
|                                  |                         |                  |
|                                  |                         |                  |
|                                  |                         |                  |
|                                  |                         |                  |
|                                  |                         |                  |
|                                  |                         |                  |
| ٢                                |                         | >                |
| Filename:                        | Filter:                 | >                |
| K<br>Filename:                   | Filter:<br>URCap Files  | >                |
| < Filename:                      | Filter:<br>URCap Files  | >                |
| <b>C</b><br>Filename:            | Filter:<br>URCap Files  | ><br>Open Cancel |
| <b>≮</b><br>Filename:            | Fiker:<br>URCap Files   | ><br>Open Cancel |

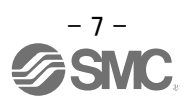

#### 5. Press the "Restart" button.

|                         |                       | Se                                                                                                    | ettings                                                                                                    |       |
|-------------------------|-----------------------|----------------------------------------------------------------------------------------------------|----------------------------------------------------------------------------------------------------|-------|
| >                       | Preferences           | Active URCaps                                                                                                    | Inactive URCaps                                                                                                    |       |
| 5                       | Password              | O SMC_LECSN                                                                                                    | Remote TCP & Toolpath                                                                                                    |       |
| $\overline{\mathbf{v}}$ | System                |                                                                                                    |                                                                                                    |       |
| ٦                       | System<br>Backup      |                                                                                                    |                                                                                                    |       |
|                         | URCaps                |                                                                                                    |                                                                                                    |       |
|                         | Robot<br>Registration |                                                                                                    |                                                                                                    |       |
|                         | Remote                | URCap Information                                                                                                    |                                                                                                    |       |
| - 1                     | Control               | URCap name: SMC_LECSN<br>Version: 1.00.0                                                                                                    |                                                                                                    |       |
| - 1                     | Network               | Developen CFZ Cobots<br>Contact Info: C/ Jose María Castaño Martínez 44 C.                                                                                                    | P.: 03202. Elche (Alicante)                                                                                                    |       |
|                         | Update                | Copyright: Copyright notice (C)<br>License Type: License<br>License<br>END-USER LICENSE AGREEMENT<br>YOU SHOULD CAREFULLY READ THE FOLLOWING<br>defined). Using the Software indicates your acceptan | G AGREEMENT BEFORE USING THE SOPTWARE (as this term is hereinafter<br>ice of the acreement. If you do not acree with it, you are not authorized to use | the   |
|                         | Exit                  | + -                                                                                                    | Re                                                                                                    | start |

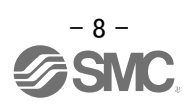

#### 2.2 LECSN driver configuration

The following section shows how to configure the LECSN driver.

#### 2.2.1 Wiring

- 1. Connect the electric actuator to be used to the LECSN-T driver (refer to the manual for each actuator).
- 2. Connect Ethernet cable between LECSN controller and UR robot.

#### 2.2.2 IP Configuration

Set an IP address using the IPconfig or AnybusIPconfig tool offered by HMS Industrial Networks, and configure the same IP physically using the rotary selection switches (SW2/SW3) on the front of the driver. (LECSN-T manual section 19.1.4.2 Startup section (3) IP address setting)

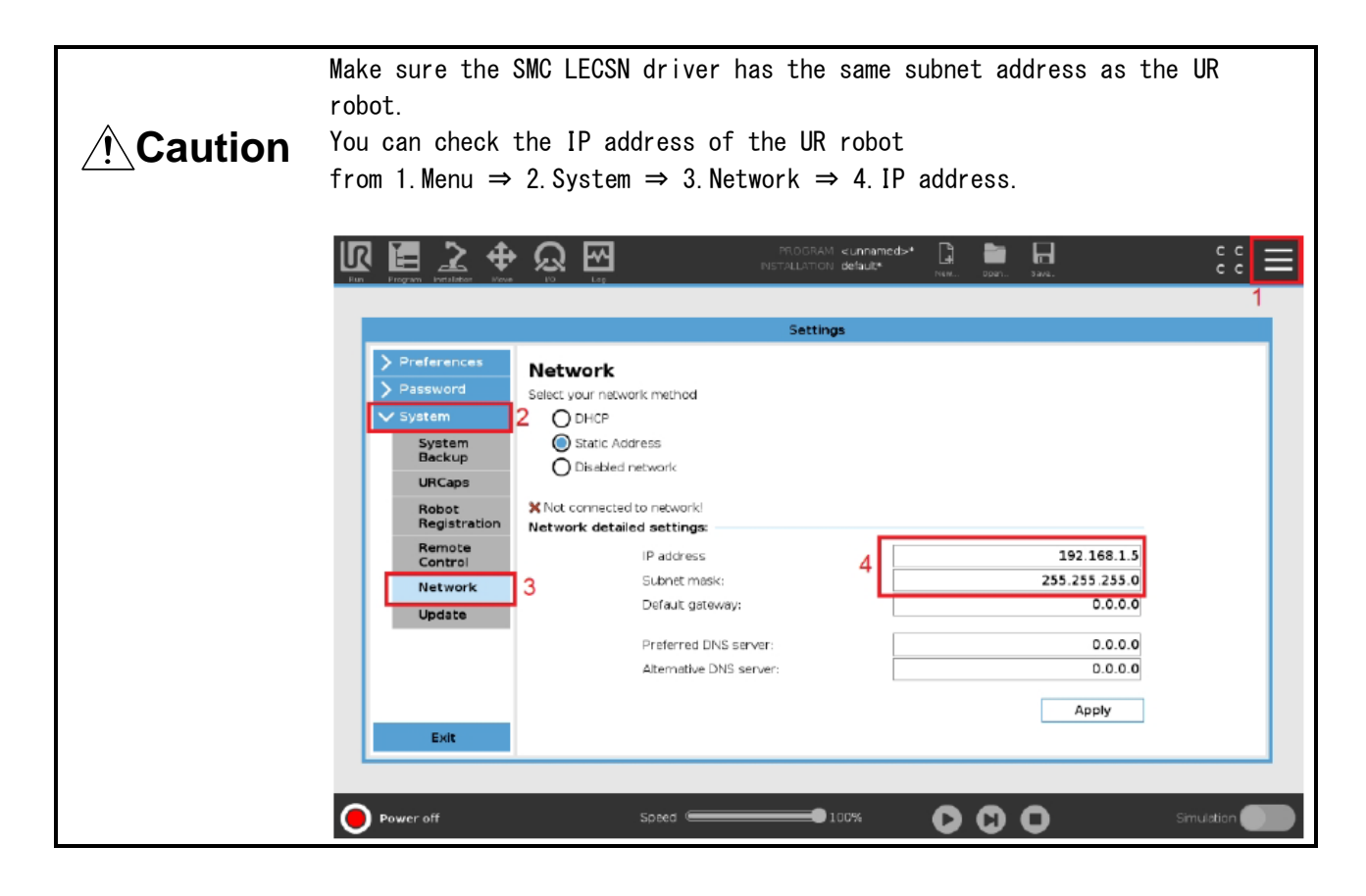

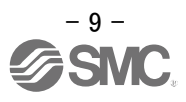

#### 2.2.3 LECSN driver configuration

Setup software (MR Configurator2<sup>™</sup>: part number LEC-MRC2□) is required for settings on the LECSN - T driver side.

1. Setting recommended parameter values for actuators.

Set recommended parameters for each actuator to ensure safe and correct operation of the electric actuator.

To do this, start MR Configurator2<sup>TM</sup> and open "Parameters"  $\rightarrow$  "List display", and set the parameters for the actuator you want to use.

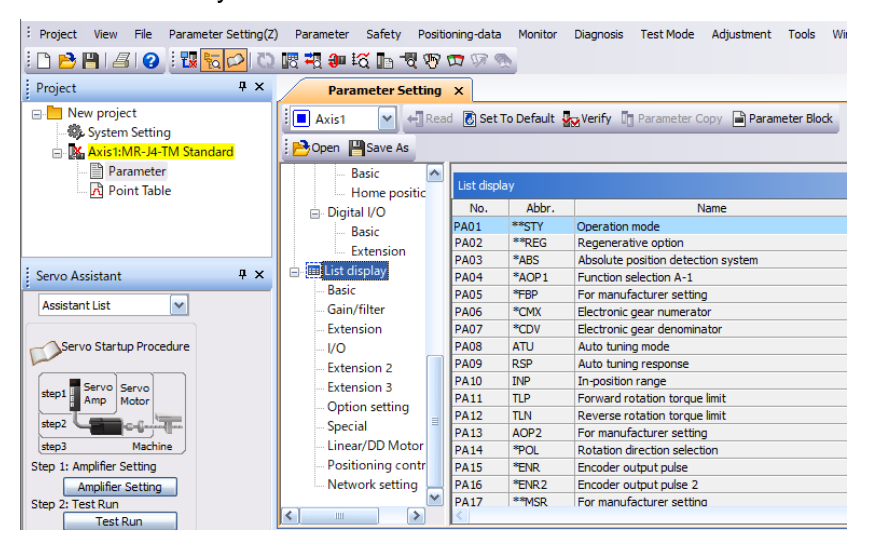

Recommended parameters for each electric actuator are shown below.

The type of return to origin in the recommended parameter list here is for stopper type return to origin. For other home return types, please refer to the LECSN-T manual.

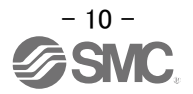

#### Recommended Parameter Values [LEJ]

|                                                          | LEJS40   |                  |                                         | LEJS63            |               |                  |      |     |  |
|----------------------------------------------------------|----------|------------------|-----------------------------------------|-------------------|---------------|------------------|------|-----|--|
| Series                                                   | Lead s   | symbol           | Н                                       | A                 | В             | Н                | A    | В   |  |
|                                                          | Lead     |                  | 24                                      | 16                | 8             | 30               | 20   | 10  |  |
| Parameter *1,*2                                          | Para. No | Initial<br>value |                                         | Recommended value |               |                  |      |     |  |
| ★Electronic gear numerator                               | PA06     | 1                |                                         |                   | 419           | 4304             |      |     |  |
| ★Electronic gear denominator.                            | PA07     | 1                |                                         |                   | 10            | 000              |      |     |  |
| Feel length multiplication (STM)<br>(Multiplier)         | PT03     | 0000             | 0000 (<1000 stroke)/0001 (>1000 stroke) |                   |               |                  |      |     |  |
| Home position return method *3                           | PT45     | 37               |                                         |                   | -             | 4                |      |     |  |
| Home position return speed (rpm)                         | PT05     | 100              | 75                                      | 113               | 225           | 60               | 90   | 180 |  |
| Stopper type home position return stopper time (msec)    | PT10     | 100              | 200                                     |                   |               |                  |      |     |  |
| Stopper type home position return torque limit value (%) | PT11     | 15               |                                         |                   | 8             | 34               |      |     |  |
| Home position return acceleration time constant (msec)   | PT56     | 0                | 1200                                    | 800               | 400           | 1500             | 1000 | 500 |  |
| Regenerative option                                      | PA02     | 0000             | 0000 (Non)/0002 (LEC-MR-RE              |                   | B-032)/0003 ( | LEC-MR-RB-       | 12)  |     |  |
| Rotation direction selection                             | PA14     | 0                |                                         |                   | (+ : Counter  | 1<br>motors side | )    |     |  |
| Load to motor inertia moment ratio                       | PB06     | 7                | 7                                       |                   |               |                  |      |     |  |
| Function selection E-3                                   | PE41     | 0000             |                                         | 0000              |               |                  |      |     |  |

|                                                          |          |                  | LEJS100-X400                             |                       |                             |  |
|----------------------------------------------------------|----------|------------------|------------------------------------------|-----------------------|-----------------------------|--|
| Series                                                   | Lead s   | Lead symbol      |                                          | Α                     | В                           |  |
|                                                          | Lead     |                  | 50                                       | 25                    | 10                          |  |
| Parameter *1, *2                                         | Para. No | Initial<br>value |                                          | Recommended value     |                             |  |
| ★Electronic gear numerator                               | PA06     | 1                |                                          | 41                    | 94304                       |  |
| ★Electronic gear denominator                             | PA07     | 1                | 50000                                    | 25000                 | 10000                       |  |
| Feel length multiplication (STM)<br>(Multiplier)         | PT03     | 0000             | 0000 ((<1000 stroke)/0001 (>1000 stroke) |                       |                             |  |
| Home position return method *3                           | PT45     | 37               |                                          |                       | -4                          |  |
| Home position return Speed (rpm)                         | PT05     | 100              | 36                                       | 72                    | 180                         |  |
| Stopper type home position return stopper time (msec)    | PT10     | 100              | 200                                      |                       |                             |  |
| Stopper type home position return torque limit value (%) | PT11     | 15               |                                          |                       | 84                          |  |
| Home position return acceleration time constant (msec)   | PT56     | 0                | 2500                                     | 1250                  | 500                         |  |
| Regenerative option                                      | PA02     | 0000             | 000                                      | 0 (Non)/0002 (LEC-MR- | RB-032)/0003 (LEC-MR-RB-12) |  |
| Rotation direction selection                             | PA14     | 0                |                                          | 1 (+ : Count          | ter motors side)            |  |
| Load to motor inertia moment ratio                       | PB06     | 7                | 7                                        |                       |                             |  |
| Function selection E-3                                   | PE41     | 0000             |                                          | 0001(Robus            | st filter enabled)          |  |

: Differs to initial value

★ : Parameter change required

- \*1. Parameter is set to the recommended value. Please set parameter according to customer application.
- \*2. Mechanical resonance may occur depending on the shape or mounting orientation of the work piece. Please change this parameter during initial configuration.
  - (Parameter initial configuration  $\Rightarrow$  Set the recommended parameter value  $\Rightarrow$  Operation start)
- \*3. When the home position return direction is the motor side of the actuator and the home position return method is the stopper type.

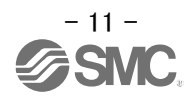

When the stopper type home position return is used and the actuator end is set to the home position, please pay attention to the actuator movable range when commanding the position to prevent collision with both ends of the actuator due to overshoot.
 When the origin (0 mm) is set at the actuator end, the movable range of this actuator is from [+7mm] to [actuator stroke +7mm].

- 12 -SNC

#### Recommended Parameter Values [LET]

|                                                                |                  |                  | LET100                                                                             |                                 |                                    |                   |  |  |
|----------------------------------------------------------------|------------------|------------------|------------------------------------------------------------------------------------|---------------------------------|------------------------------------|-------------------|--|--|
|                                                                | Lead s           | symbol           | D                                                                                  | L                               | M                                  | Ν                 |  |  |
| Series                                                         | Lead             |                  | 240(80)                                                                            | 240(48)                         | 240(26.7)                          | 240(16)           |  |  |
|                                                                | (Inclu<br>pulley | uding<br>ratio)  | Pulley ratio 1/3                                                                   | Pulley ratio<br>1/5             | Pulley ratio 1/9                   | Pulley ratio 1/15 |  |  |
| Parameter *1,*2                                                | Para.<br>No      | Initial<br>value | Recommended Parameter Values                                                       |                                 |                                    |                   |  |  |
| ★Electron gear number                                          | PA06             | 1                |                                                                                    | 1                               | 96608                              |                   |  |  |
| ★Electron gear denominator                                     | PA07             | 1                | 3750                                                                               | 2250                            | 1250                               | 750               |  |  |
| Feel length multiplication (STM)(Multiplier)                   | PT03             | 0000             |                                                                                    | 0000(<1000strok                 | e) / 0001(>1000str                 | oke)              |  |  |
| Home position return method *3                                 | PT45             | 37               |                                                                                    | -4 : Motor an<br>-36 : Motor ar | rangement RL,FR<br>rangement RR,FL |                   |  |  |
| Home position return<br>speed (rpm)                            | PT05             | 100              | 23                                                                                 | 38                              | 68                                 | 113               |  |  |
| Stopper type home<br>position return<br>stopper time (msec)    | PT10             | 100              |                                                                                    |                                 | 200                                |                   |  |  |
| Stopper type home<br>position return<br>torque limit value (%) | PT11             | 15               | 84                                                                                 | 84                              | 70                                 | 42                |  |  |
| Home position return acceleration time constant (msec)         | PT56             | 0                | 4000                                                                               | 2400                            | 1333                               | 800               |  |  |
| Regenerative option                                            | PA02             | 0000             | 0000(Non) /<br>0002(LEC-MR-RB-032) /<br>0003(LEC-MR-RB-12) /<br>0004(LEC-MR-RB-32) |                                 |                                    |                   |  |  |
| Rotation direction selection                                   | PA14             | 0                |                                                                                    | 1 : Motor arr<br>0: Motor arr   | angement RL,FR angement RR,FL      |                   |  |  |
| Auto-tuning<br>Responsiveness *4                               | PA09             | 16               | 16                                                                                 |                                 |                                    |                   |  |  |
| ★Load to motor inertia<br>Moment ratio                         | PB06             | 7                | 50                                                                                 |                                 |                                    |                   |  |  |
| ★Function selectionE-3                                         | PE41             | 0000             |                                                                                    | 0001(Rob                        | ust filter enabled)                |                   |  |  |

: Differs to initial value

★ : Parameter change required

\*1. Parameter is set to the recommended value. Please set parameter according to customer application.

\*2. Mechanical resonance may occur depending on the shape or mounting orientation of the work piece. Please change this parameter during initial configuration.

(Parameter initial configuration  $\Rightarrow$  Set the recommended parameter value  $\Rightarrow$  Operation start)

- \*3. When the home position return direction is the motor side of the actuator and the home position return method is the stopper type.
- \*4. Since the response of acceleration/deceleration may vary depending on the shape of the object to be conveyed and its installation condition, please make adjustments in the parameters.

If the response is set too high, oscillation may occur.

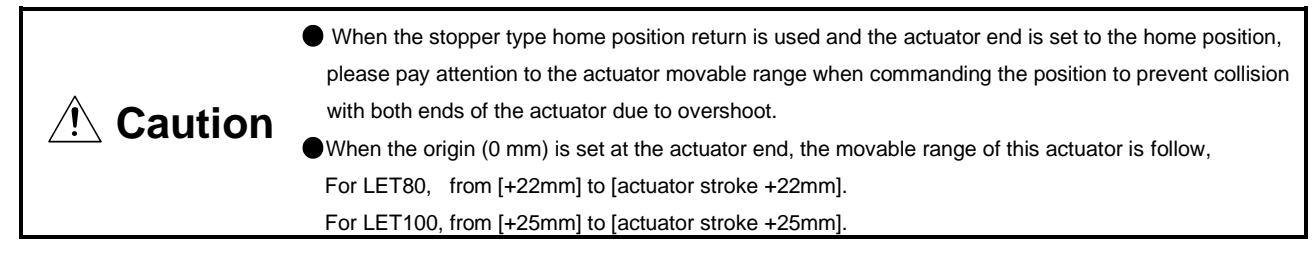

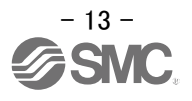

#### 3 How to use the software

#### 3.1 Installation menu

On the SMC LECSN URCap Installation menu, you can set the IP address, test run, and check the status of the LECSN driver. The electric actuator can be set to operate on up to 3 axes.

#### 3.1.1 Communication settings

1. First of all, we must activate the connected electric actuators, to do this, in each Tool tab we will activate the "Add Axe" check box.

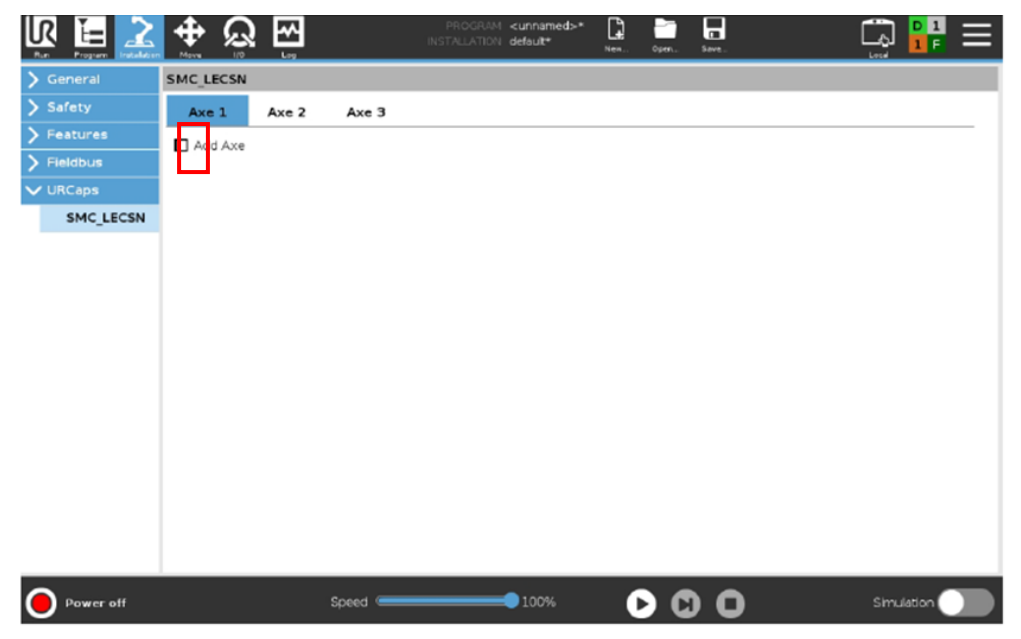

2. The next step is to configure our electric actuator. In the "CONNECTION" menu we will configure the IP address of the LECSN driver.

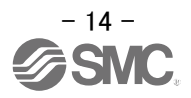

|                       |                                     | PROGRAM <unnamed< th=""><th>&gt; 📑 🚞</th><th></th><th></th></unnamed<> | > 📑 🚞   |             |      |
|-----------------------|-------------------------------------|------------------------------------------------------------------------|---------|-------------|------|
| 🔪 General             | SMC_LECSN                           |                                                                        |         |             |      |
| 🔪 Safety              | Axe 1 Axe 2 Axe 3                   |                                                                        |         |             |      |
| > Features            | 🗹 Add Axe                           |                                                                        |         |             |      |
| > Fieldbus            | CONNECTION                          |                                                                        | s       | TATUS       |      |
| V URCaps              |                                     |                                                                        | -       |             |      |
| SMC_LECSN             | IP: 192 166 0 1                     | Current Mode                                                           |         | Ready       |      |
| SMC Air               |                                     | Current Pose                                                           | .00 mm  | Enable      |      |
| Gripper               | Lead H (24mm) 🔻                     | Current Speed                                                          | .00 mm, | 's Voltage  |      |
| SMC Magnet<br>Gripper | Stroke 0 mm                         | Current Torque                                                         | 0.0 %   | Acknowledge |      |
| SMC Vacuum            | Connect SVON SVOF                   | F                                                                      |         | InPose      |      |
| Gripper               |                                     |                                                                        |         | OnOff       |      |
|                       |                                     |                                                                        | SMC     | QuickStop   |      |
|                       | Position U.U mm                     |                                                                        |         | Alarm       |      |
|                       | Speed 50.0 mm/s                     |                                                                        |         | Warning     |      |
|                       | Acceleration 1000 mm/s <sup>2</sup> |                                                                        |         |             |      |
|                       | Deceleration 1000 mm/s <sup>2</sup> |                                                                        |         |             |      |
|                       |                                     |                                                                        | - T - N |             |      |
|                       |                                     |                                                                        |         |             |      |
|                       | Set Home Reset                      | Jog                                                                    | +       | jog -       |      |
|                       | ·                                   |                                                                        |         |             |      |
| Power off             | Speed C                             | 100%                                                                   | D ()    | Simula      | tion |

3. Select the electric actuator model number and set the lead and stroke. These values are listed on the product label of the electric actuator. (Example: For LEJS63H\*-600\*)

|                       | trong vo Log PROGRAM <unnamed> L: trong voices voices voi</unnamed> |
|-----------------------|----------------------------------------------------------------------------------------------------|
| > General             | SMC_LECSN                                                                                                    |
| 🔪 Safety              | Axe 1 Axe 2 Axe 3                                                                                                    |
| > Features            | Add Axe                                                                                                    |
| > Fieldbus            |                                                                                                    |
| V URCaps              | IP: 192 168 1 16 🗙 Current Mode LEJS                                                                                                    |
| SMC_LECSN             | Product LEJS63  Cruent Pose                                                                                                    |
| Gripper               | Lead II (30mm)  Current Speed                                                                                                    |
| SMC Magnet<br>Gripper | Stroke 600 mm Current Torque 200                                                                                                    |
| SMC Vacuum            | Connect SVON SVOFF                                                                                                    |
| Gripper               | POSITION CONTROL                                                                                                    |
|                       | Position 0.0 mm                                                                                                    |
|                       | Speed 50.0 mm/s Warning                                                                                                    |
|                       | Acceleration 1000 mm/s <sup>2</sup>                                                                                                    |
|                       | Deceleration 1000 mm/s <sup>2</sup>                                                                                                    |
|                       | ABS INC Stop                                                                                                    |
|                       | Set Home Reset                                                                                                    |
|                       |                                                                                                    |
| Power off             | Speed - 100% 🕞 🖸 🖸 Simulation                                                                                                    |

4. Click "Connect" and confirm that communication is possible correctly. If communication is established correctly, ♥ mark will be displayed.

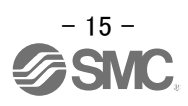

|                       |                |                | INS   | PROGRAM <b><unnamed< b="">:<br/>TALLATION default*</unnamed<></b> | > <b>[]</b><br>New Op |       | R+          | 8 8<br>8 8 |   |
|-----------------------|----------------|----------------|-------|-------------------------------------------------------------------|-----------------------|-------|-------------|------------|---|
| > General             | SMC_LECSN      |                |       |                                                                   |                       |       |             |            |   |
| > Safety              | Axe 1          | Axe 2 Axe      | з     |                                                                   |                       |       |             |            |   |
| > Features            | 🗹 Add Axe      |                |       |                                                                   |                       |       |             |            | _ |
| > Fieldbus            |                | CONNECTION     |       |                                                                   |                       | STATU | 5           |            |   |
| V URCaps              | ID 192         | 168 1 16       |       | Gurrant Mada                                                      | No mor                |       | Beady       |            |   |
| SMC_LECSN             | IF : 132       |                |       | Current Mode                                                      | NO INO                | 1e    | Ready       |            |   |
| SMC Air               | Product        | LEJS63         |       | Current Pose                                                      | .00                   | mm    | Enable      |            |   |
| Gripper               | Lead           | H (30mm) 🔻     | ·     | Current Speed                                                     | .00                   | mm/s  | Voltage     |            |   |
| SMC Magnet<br>Gripper | Stroke         | 600            | mm    | Current Torque                                                    | 0.0                   | %     | Acknowledge |            |   |
| SMC Vacuum            | Connect        | SVON           | SVOFF |                                                                   |                       |       | InPose      |            |   |
| Gripper               |                |                |       |                                                                   |                       |       | OnOff       |            |   |
|                       | PO             | SITION CONTROL |       |                                                                   | CIM                   |       | QuickStop   |            |   |
|                       | Position       | 0.0            | mm    | 2                                                                 | SIVI                  |       | Alarm       |            |   |
|                       | Speed          | 50.0           | mm/s  |                                                                   |                       |       | Warning     |            |   |
|                       | Acceleration   | 1000           | mm/s² |                                                                   |                       |       |             |            |   |
|                       | Developmention | 1000           |       |                                                                   |                       |       |             |            |   |
|                       | Deceleration   | 1000           | mm/s- |                                                                   |                       |       |             |            |   |
|                       | ABS            | INC            | Stop  |                                                                   |                       |       |             |            |   |
|                       | Set H          | ome R          | leset |                                                                   |                       |       |             | 1          |   |
|                       |                |                |       | log                                                               | +                     |       | Jog -       |            |   |
| Power off             |                | Speed          |       | 100%                                                              | D                     |       | Simul       | ation 🤇    |   |

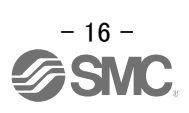

5. Press "SVON" to turn on the servo of the electric actuator.

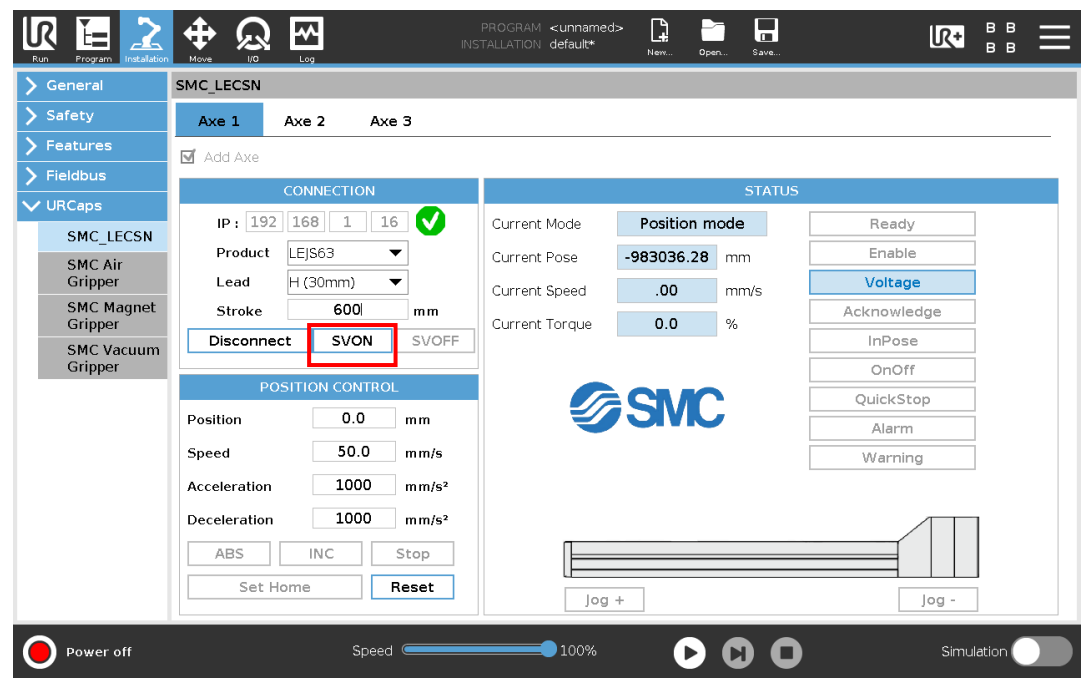

#### 3.1.2 Test drive

1. By pressing "Set Home" the electric actuator will carry out the homing process.

|                       |                                     | PROGRAM <b><unnamed< b="">:<br/>INSTALLATION <b>default*</b></unnamed<></b> | > 📑 📑 冒    | <b>₩ :: =</b> |
|-----------------------|-------------------------------------|-----------------------------------------------------------------------------|------------|---------------|
| 🖒 General             | SMC_LECSN                           |                                                                             |            |               |
| 🔪 Safety              | Axe 1 Axe 2 Axe 3                   |                                                                             |            |               |
| > Features            | 🗹 Add Axe                           |                                                                             |            |               |
| > Fieldbus            | CONNECTION                          |                                                                             | STATUS     |               |
| ✔ URCaps              | IP: 192 168 1 16 🗸                  | Current Mode                                                                | Speed mode | Ready         |
| SMC_LECSN             | Product LEJS63 💌                    | Current Pose                                                                | 21.87 mm   | Enable        |
| Gripper               | Lead H (30mm) 🔻                     | Current Speed                                                               | .01 mm/s   | Voltage       |
| SMC Magnet<br>Gripper | Stroke 600 mm                       | Current Torque                                                              | -0.1 %     | Acknowledge   |
| SMC Vacuum            | Disconnect SVON SVOF                | E                                                                           | 0.1        | InPose        |
| Gripper               |                                     |                                                                             |            | OnOff         |
|                       |                                     |                                                                             | SMC        | QuickStop     |
|                       |                                     |                                                                             |            | Alarm         |
|                       | Speed 50.0 mm/s                     |                                                                             |            | Warning       |
|                       | Acceleration 1000 mm/s <sup>2</sup> |                                                                             |            |               |
|                       | Deceleration 1000 mm/s <sup>2</sup> |                                                                             |            |               |
|                       | ABS INC Stop                        |                                                                             |            |               |
|                       | Set Home Reset                      | Jog                                                                         | +          | Jog -         |
| Power off             | Speed 🥌                             | 100%                                                                        |            | Simulation    |

2. With the JOG+ JOG- buttons we will carry out the movement as long as it is held down.

|                    |              |              | INS   | PROGRAM <b><unnamed< b=""><br/>STALLATION <b>default*</b></unnamed<></b> | > <b>[]</b><br>New Op | en Save |             | ≡ |
|--------------------|--------------|--------------|-------|--------------------------------------------------------------------------|-----------------------|---------|-------------|---|
| 🔪 General          | SMC_LECSN    |              |       |                                                                          |                       |         |             |   |
| 🔪 Safety           | Axe 1        | Axe 2 A      | xe 3  |                                                                          |                       |         |             |   |
| > Features         | 🗹 Add Axe    |              |       |                                                                          |                       |         |             |   |
| > Fieldbus         |              | CONNECTION   |       |                                                                          |                       | STATUS  | 3           |   |
| V URCaps           | IP · 192     | 168 1        | 16    | Current Mode                                                             | Speed m               | ode     | Beady       |   |
| SMC_LECSN          | Product      | LEIS63       | V     | Current Dage                                                             | 21.07                 | ouc     | Enable      |   |
| SMC Air<br>Gripper | Lead         | H (30mm)     | ▼     | Current Pose                                                             | 21.87                 |         | Voltage     |   |
| SMC Magnet         | Stroke       | 600          | mm    | Current Speed                                                            | .01                   | mm/s    | Acknowledge |   |
| Gripper            | Disconne     | ct SVON      | SVOFF | Current Torque                                                           | -0.1                  | %       | InPose      |   |
| Gripper            |              |              |       |                                                                          |                       |         | OnOff       |   |
|                    | PO           | SITION CONTR | IOL   |                                                                          |                       |         | QuickStop   |   |
|                    | Position     | 0.0          | mm    | 2                                                                        | SIVK                  |         | Alarm       |   |
|                    | Speed        | 50.0         | mm/s  |                                                                          |                       |         | Warning     |   |
|                    | Acceleration | 1000         | mm/s² |                                                                          |                       |         |             |   |
|                    | Deceleration | 1000         | mm/s² |                                                                          |                       |         |             |   |
|                    | ABS          | INC          | Stop  |                                                                          |                       |         |             |   |
|                    | Set H        | ome          | Reset | Jog                                                                      | +                     |         | Jog -       |   |
| Power off          |              | Spe          | ed    | 100%                                                                     | O                     |         | Simulation  |   |

 By setting the moving position, speed, acceleration, and deceleration parameters and pressing "ABS" or "INC" on the position control menu, you can position the workpiece to an absolute or relative position.

|            |              |            | IN              | PROGRAM <b><unnamed:< b=""><br/>STALLATION <b>default*</b></unnamed:<></b> | > 🔒     | pen. Save. | R+          | 8 8<br>8 8 | ≡ |
|------------|--------------|------------|-----------------|----------------------------------------------------------------------------|---------|------------|-------------|------------|---|
| > General  | SMC_LECSN    |            |                 |                                                                            |         |            |             |            |   |
| 🔪 Safety   | Axe 1        | Axe 2      | Axe 3           |                                                                            |         |            |             |            |   |
| > Features | 🗹 Add Axe    |            |                 |                                                                            |         |            |             |            | - |
| > Fieldbus |              | CONNECTIO  | N               |                                                                            |         | STATU      | 5           |            |   |
| V URCaps   |              |            |                 |                                                                            |         | JIAIO.     | -           |            |   |
| SMC_LECSN  | IP: 192      | 168 1      | 16              | Current Mode                                                               | Speed m | node       | Ready       |            |   |
| SMC Air    | Product      | LEJS63     | •               | Current Pose                                                               | 21.87   | mm         | Enable      |            |   |
| Gripper    | Lead         | H (30mm)   | •               | Current Speed                                                              | .01     | mm/s       | Voltage     |            |   |
| SMC Magnet | Stroke       | 600        | mm              | Current Torque                                                             | -0.1    | 04         | Acknowledge |            |   |
| SMC Vacuum | Disconne     | t SVO      | N SVOFF         | Carrent forque                                                             | -0.1    | 70         | InPose      |            |   |
| Gripper    |              |            |                 |                                                                            |         |            | OnOff       |            |   |
|            | PO           | SITION CON | TROL            |                                                                            |         |            | QuickStop   |            |   |
|            | Position     | 0.0        | mm              | 2                                                                          | JAK     |            | Alarm       |            |   |
|            | Speed        | 50.0       | D mm/s          |                                                                            |         |            | Warning     |            |   |
|            | Acceleration | 100        | 0 mm/s²         |                                                                            |         |            |             |            |   |
|            | receiciuni   |            | -               |                                                                            |         |            |             |            |   |
|            | Deceleration | 100        | U mm/s²         |                                                                            |         |            |             |            |   |
|            | ABS          | INC        | Stop            |                                                                            |         |            |             |            |   |
|            | Set H        | ome        | Reset           |                                                                            | _       |            |             | 1<br>1     |   |
|            |              |            |                 | Jog -                                                                      | +       |            | Jog -       | 1          |   |
| Power off  |              | Sr         | beed Caracteria | 100%                                                                       | D       | 0 0        | Simu        | ation 🤇    |   |

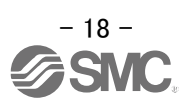

#### 3.1.3 Status panel

The "Status" Panel collects all the information on the status of the electric actuator.

It has a dynamic moving image of the electric actuator status, current mode, position values, speed, current torque, and status signals.

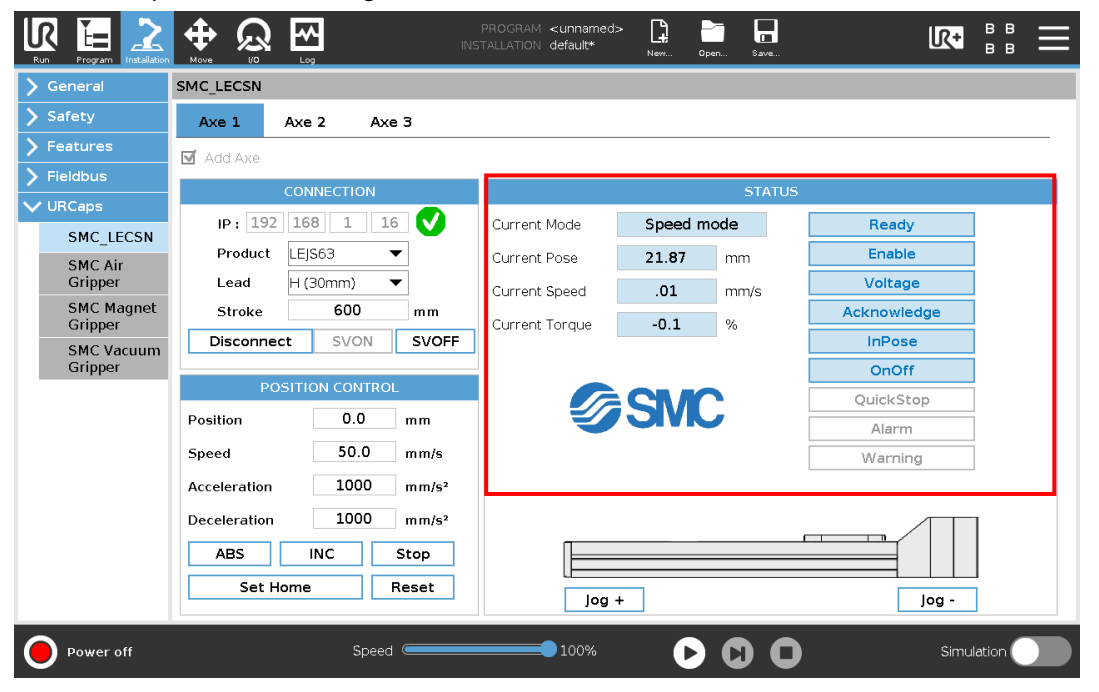

The status signals are:

Ready: The Actuator is ready to be turned on.

Enable: The actuator has carried out the homing process and has a zero reference.

- ·Voltage: Actuator is electrically powered.
- Knowledge: The order to be executed by the actuator has been recognized.
- InPose: The actuator has reached the position.
- ·OnOff: The actuator is servo on.
- ·QuickStop: The actuator is in emergency stop.
- Alarm: There are alarms in the driver.
- Warning: There are warnings in the driver.

**Note:** Details of alarms and warnings can be confirmed using MR Configurator2<sup>™</sup>. For details, please refer to the LECSN-T instruction manual.

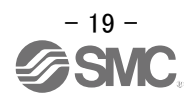

#### 3.2 Program Node "LECSN Init"

In the program node it will allow you to connect, turn on and perform a homing movement of an electric actuator from the robot program.

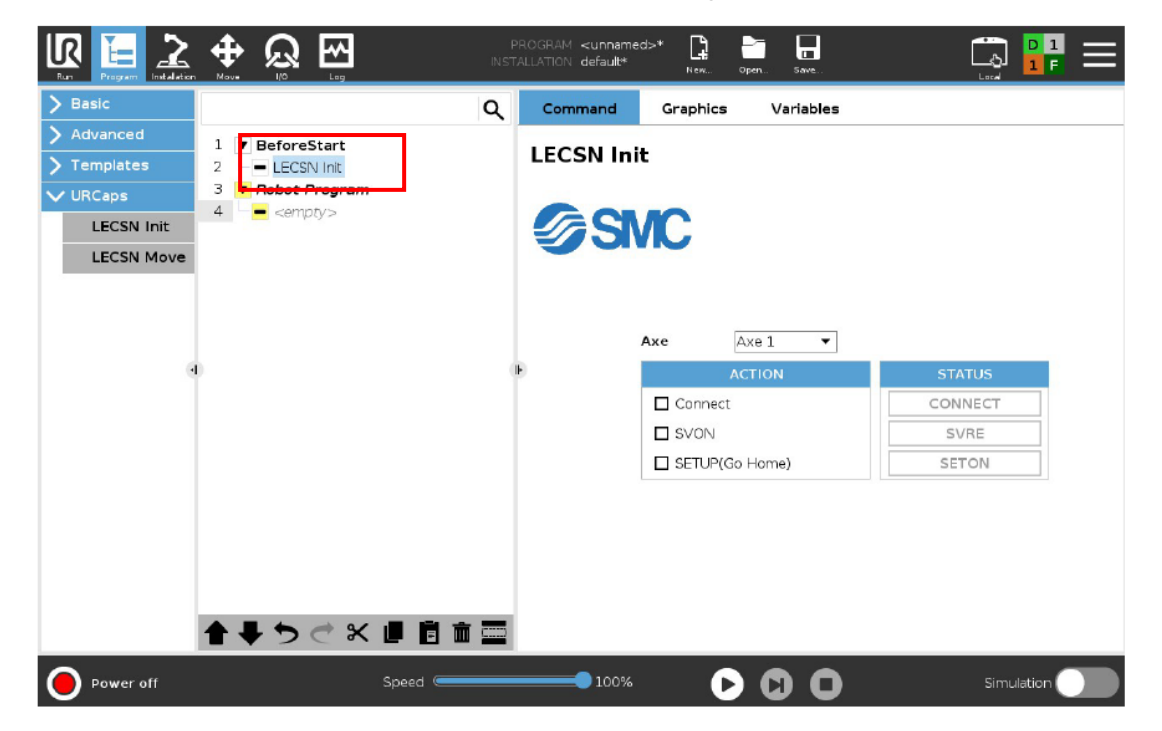

It is advisable to add this node in the "BeforeStart" program tree.

1. The first thing is to select the electric actuator that we want to initialize. If we have more than one electric actuator we must add an Init node for each electric actuator.

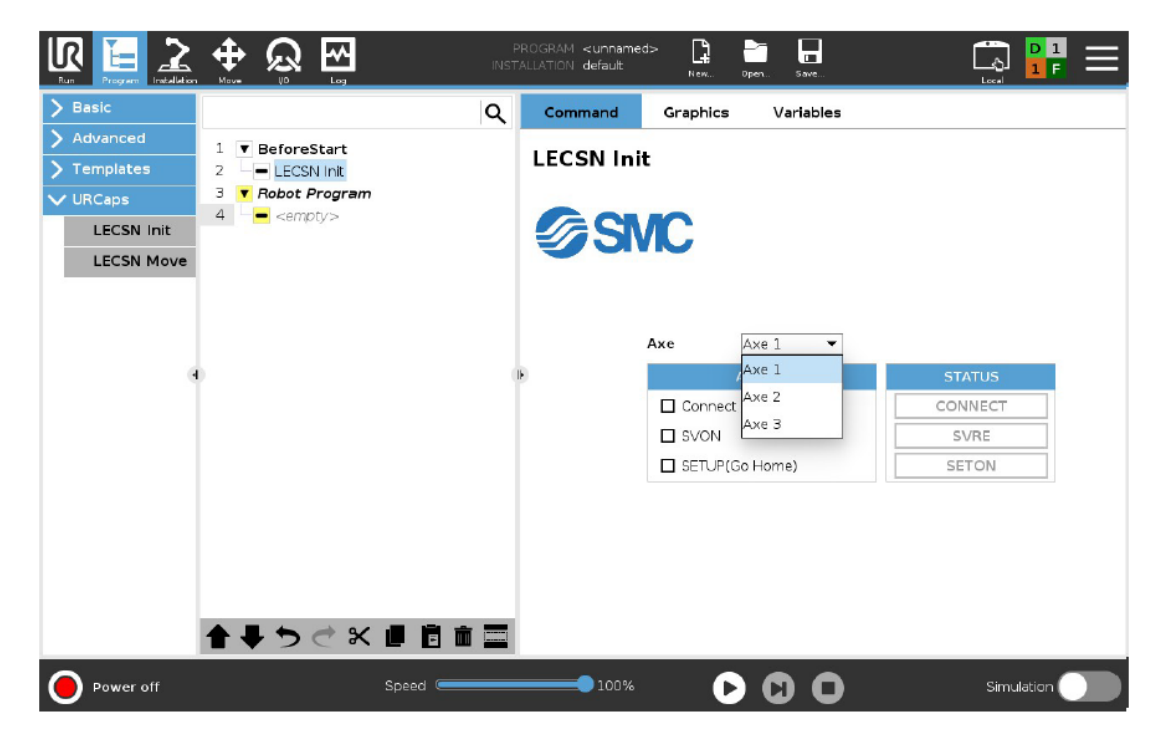

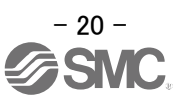

- 2. Activate the actions that we want the program node to perform:
- CONNECT: Make the Ethernet connection with the LECSN-T driver configured during installation.
- SVON: Servo on the actuator.
- SETUP: Perform the homing process.

**Note:** If the absolute position detection system is enabled in the LECSN-T driver, once the home return is performed, there is no need to perform the home return when the power is turned on. For details, refer to Chapter 12 of the LECSN-T instruction manual.

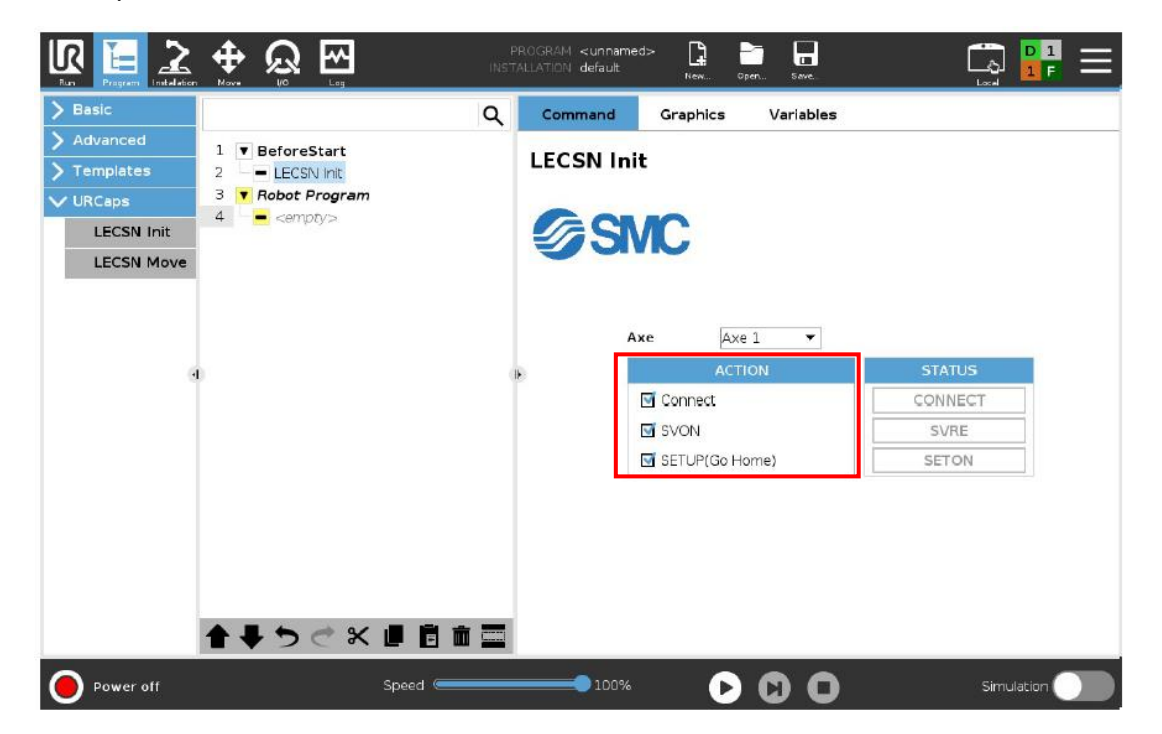

3. The node has a status panel where the status of each of these processes is shown.

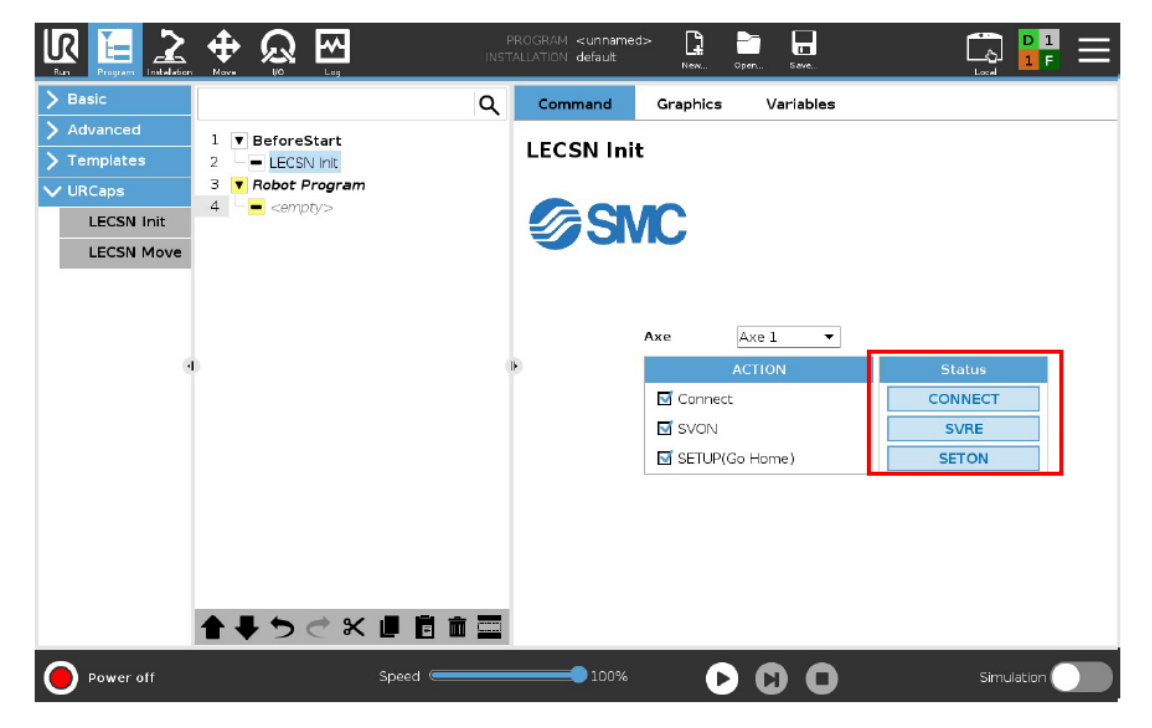

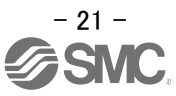

#### 3.3 Program Node "LECSN Move"

The node will allow control of the electric actuator by the robot program to perform positioning.

| Basic     Advanced                                 |                                   | ] | Command                                           | Grap                             | ohics              | Variable                     | es           | Loca  |       |
|----------------------------------------------------|-----------------------------------|---|---------------------------------------------------|----------------------------------|--------------------|------------------------------|--------------|-------|-------|
| Templates     URCaps     LECSN Init     LECSN Move | 1 V Robot Program<br>2 LECSN Move |   |                                                   | Axe 1<br>Axe 1<br>Axe 2<br>Axe 3 | <b>•</b><br>21     |                              | JOG +        | JOG - | 0     |
| 1                                                  |                                   | • | Position<br>Speed<br>Acceleration<br>Deceleration | 5                                | .00<br>50.0<br>100 | mm<br>mm/s<br>mm/s²<br>mm/s² | Current Pose | 0     | mm    |
| Power off                                          | ★ 북 ゥ ♂ ℃ 単 自 亩 =<br>Speed        |   | 100%                                              |                                  | 0                  | 0                            | 5            | Simul | ation |

1. The first thing to do is to select the electric actuator that will control the program node.

2. Next, set the type of movement you want to perform: Absolute or Incremental, Position, Speed, and Acceleration/Deceleration.

|                                                           |                                                                                 | PROGRAM <u<br>ISTALLATION de</u<br> | nnamed>* <b>[]</b><br>ault* <sub>New</sub> | pen Save                        |               |                                    |                                 |
|-----------------------------------------------------------|---------------------------------------------------------------------------------|-------------------------------------|--------------------------------------------|---------------------------------|---------------|------------------------------------|---------------------------------|
| > Basic                                                   | ۵                                                                               | Comma                               | nd Graphics                                | Variables                       |               |                                    |                                 |
| <ul> <li>&gt; Advanced</li> <li>&gt; Templates</li> </ul> | 1 V BeforeStart<br>2 LECSN Init                                                 | LECSN                               | l Move                                     |                                 |               |                                    |                                 |
| VURCaps                                                   | 4 LECSN Move                                                                    |                                     | SMC                                        |                                 |               |                                    |                                 |
| SMC Air<br>Gripper                                        |                                                                                 | Axe                                 | Axe 1   Move Configuration                 | ı jı                            | og + jog - 🦵  | ז                                  |                                 |
| SMC Magnet<br>Gripper<br>SMC Vacuum                       | 0                                                                               | Type<br>Position                    |                                            | .]<br>] mm                      |               |                                    |                                 |
| Gripper                                                   |                                                                                 | Speed                               | 50.0                                       | <br>mm/s                        |               | $\square$                          |                                 |
|                                                           |                                                                                 | Deceler                             | ation 1000                                 | mm/s²                           |               |                                    |                                 |
|                                                           |                                                                                 |                                     |                                            | Curre                           | ent Pose 0 mi | m                                  |                                 |
|                                                           | <b>▲</b> ╄ ๖ ♂ X 빌 Ē ā ≣                                                        | 3                                   |                                            | ]                               |               |                                    |                                 |
| Normal                                                    | Speed Contraction                                                               |                                     | .00%                                       | 00                              | Simulation    |                                    |                                 |
| 🕂 Caut                                                    | <ul> <li>Be sure to acceleration</li> <li>If the Accel time constant</li> </ul> | o use<br>n, and o<br>eration        | the actua<br>deceleratio<br>and Decel      | tor within<br>n.<br>leration va | the catalog   | g specification<br>too short, [F4. | is for speed,<br>6 acceleration |
|                                                           | setting rang                                                                    | ge error                            | warning] r                                 | nay occur                       | on the LECS   | SN-T driver.                       |                                 |

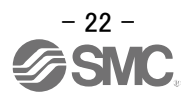

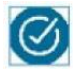

We can perform a test of the configured movement by pressing

In the status panel, we can perform JOG + or JOG – movements by holding down the buttons. At all times we will have a dynamic image that shows us the status of the electric actuator as well as the current position information and status value "INP" (In position). These buttons will be disabled during program execution.

I nese buttons will be disabled during program execution.

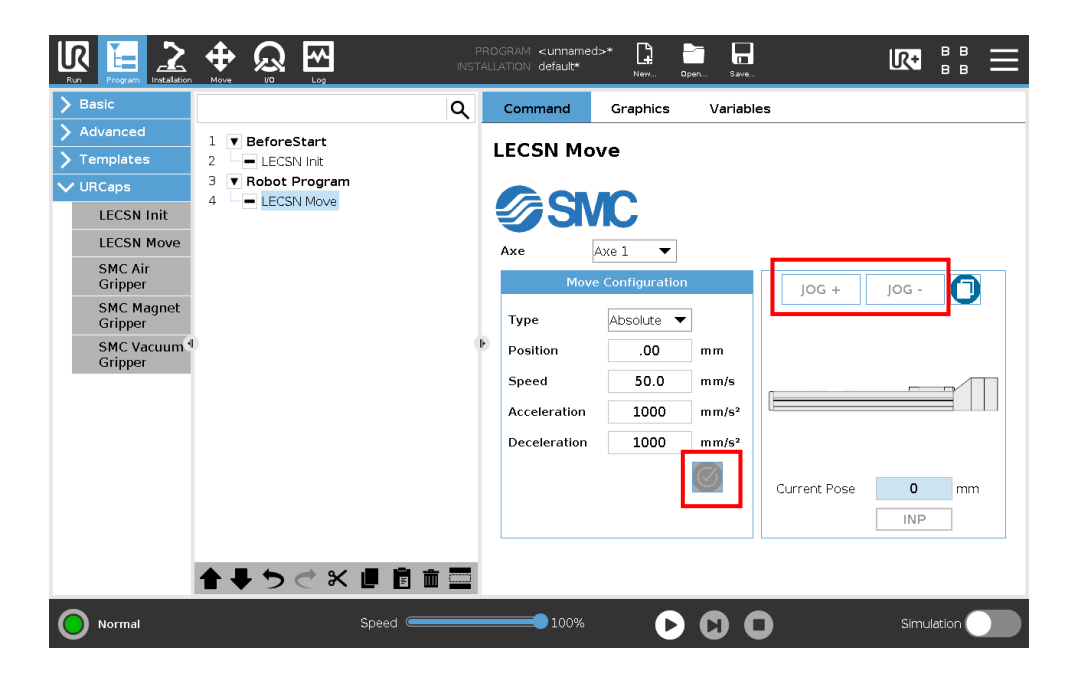

4. We can configure the current position of the electric actuator as the movement position by pressing

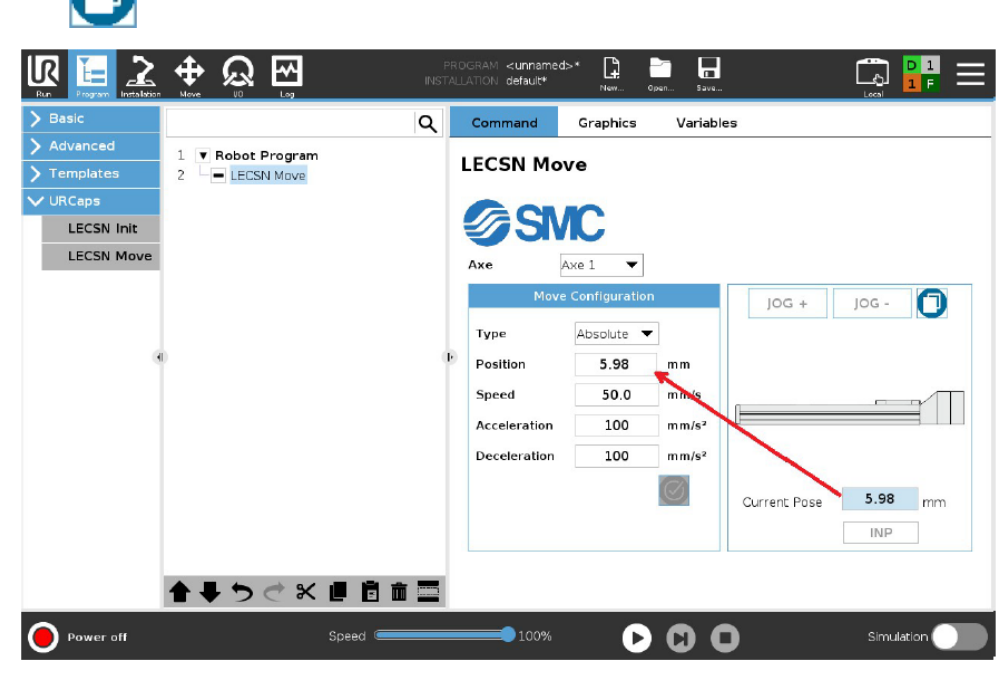

These buttons will be disabled during program execution.

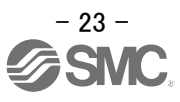

#### 3.4 Script

The URCap has the following reading script functions.

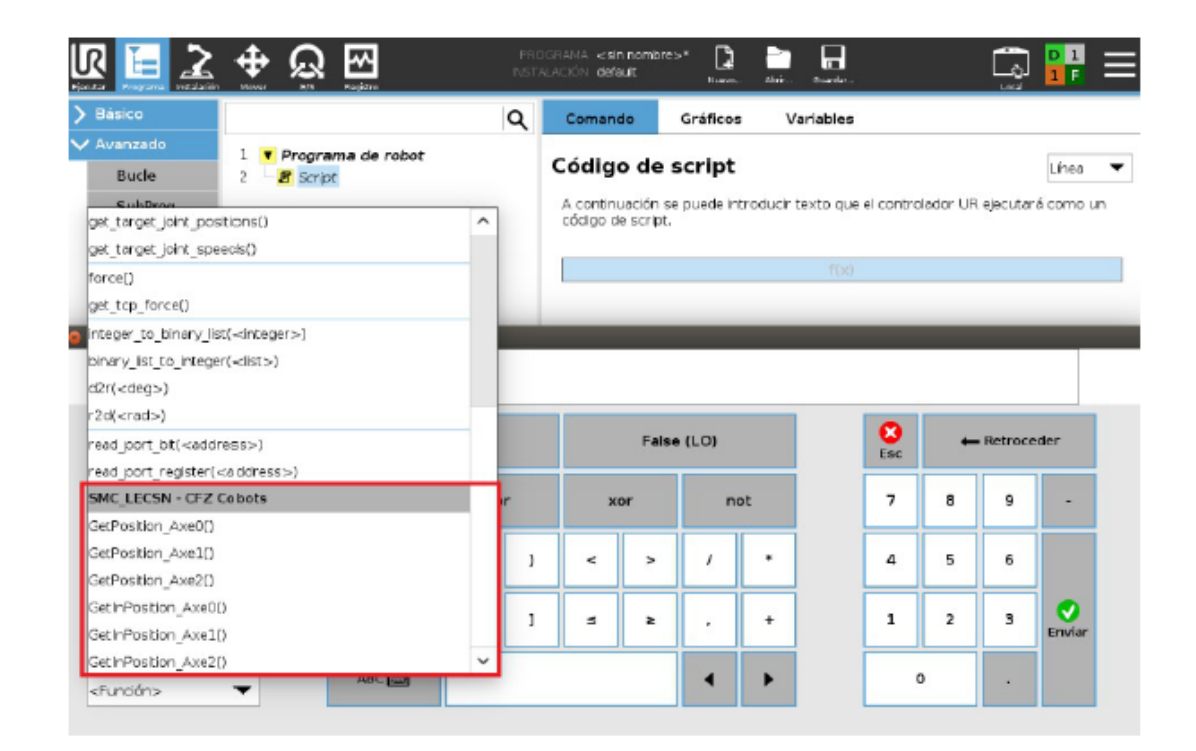

#### 3.4.1 GetPosition\_Axe $\Box$ ()

They provide the current axis position value. (integer value)

The axis number is entered in  $\Box$ .

#### 3.4.2 GetInPosition\_Axe ()

They indicate whether the axis has reached the destination position. (boolean value) The axis number is entered in  $\Box$ .

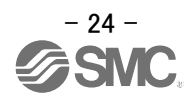

| Revision history             |
|------------------------------|
| February 2024: First edition |
|                              |
|                              |
|                              |
|                              |
|                              |
|                              |
|                              |
|                              |
|                              |

## **SMC** Corporation

Tel: + 81 3 5207 8249 Fax: +81 3 5298 5362

URL https://www.smcworld.com

Note: Specifications are subject to change without prior notice and any obligation on the part of the manufacturer.  $\circledcirc$  SMC Corporation All Rights Reserved

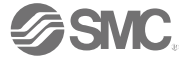